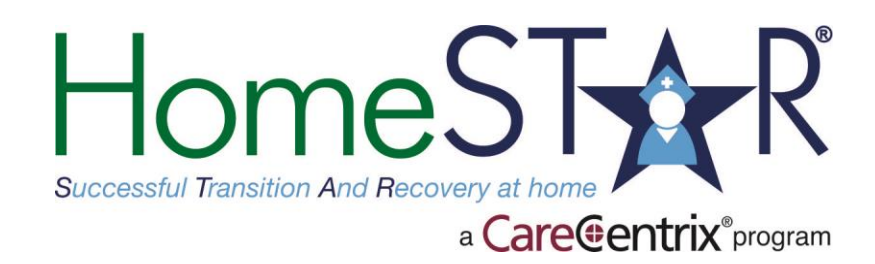

# HomeSTAR Program HHA Field Nurse Portal Training

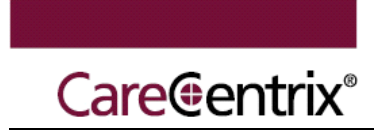

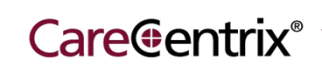

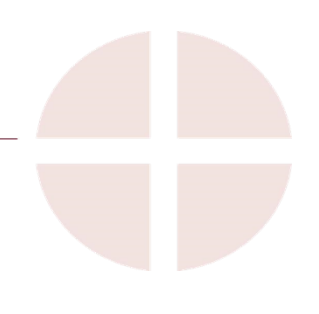

### **Table of Contents**

| Introduction                    | 2  |
|---------------------------------|----|
| Access the HomeSTAR Application | 4  |
| Find A Patient                  | 5  |
| Initial Assessment              | 6  |
| Progress Survey                 |    |
| Discharge Survey                |    |
| Questions                       | 16 |
|                                 |    |

#### Purpose of Module

The purpose of the HomeSTAR application module is to provide our HomeSTAR designated home health nurses with step-by-step instructions for submitting patient updates using the web based application.

#### Objectives

By the time you have completed the training you will be able to:

- Access the HomeSTAR application via the CareCentrix Portal
- Find a patient record in the application
- Complete an initial assessment
- Complete the progress surveys
- Complete a patient discharge

#### Target Audience

HomeSTAR Home Health Nurses who <u>are not</u> designated as CareCentrix Portal Administrators

### Approximate Completion Time

30 minutes

#### Materials to Use (Handouts)

While completing the training, you will need the following resources:

- HomeSTAR Program Guide Field Nurse Portal Training
- CareCentrix Provider Portal

### Introduction

The HomeSTAR system is an application that captures information about the patients who are selected to be in the HomeSTAR program. Patients are selected to be a part of the program based on their recent hospital discharge and their Health Plan's statistical assessment of their relative risk for hospital readmission. The application streamlines the process for submitting the home health nurse's initial patient assessment, ongoing assessment and evaluation in a quick and efficient manner for HomeSTAR patients.

This module will instruct you on the step-by-step instructions for submitting patient assessments using the application.

### HomeSTAR Program Applications

As a Home Health Nurse, you will have access to perform assessment and survey submissions for each HomeSTAR patient assigned in the program. In this training document, you will learn how to find patients and complete and submit surveys in the HomeSTAR system. The diagram below identifies the activities available in the HomeSTAR application. The highlighted region on the right contains the activities available as a Home Health Agency Nurse, and the region on the left is handled by the HomeSTAR Nurse Coach.

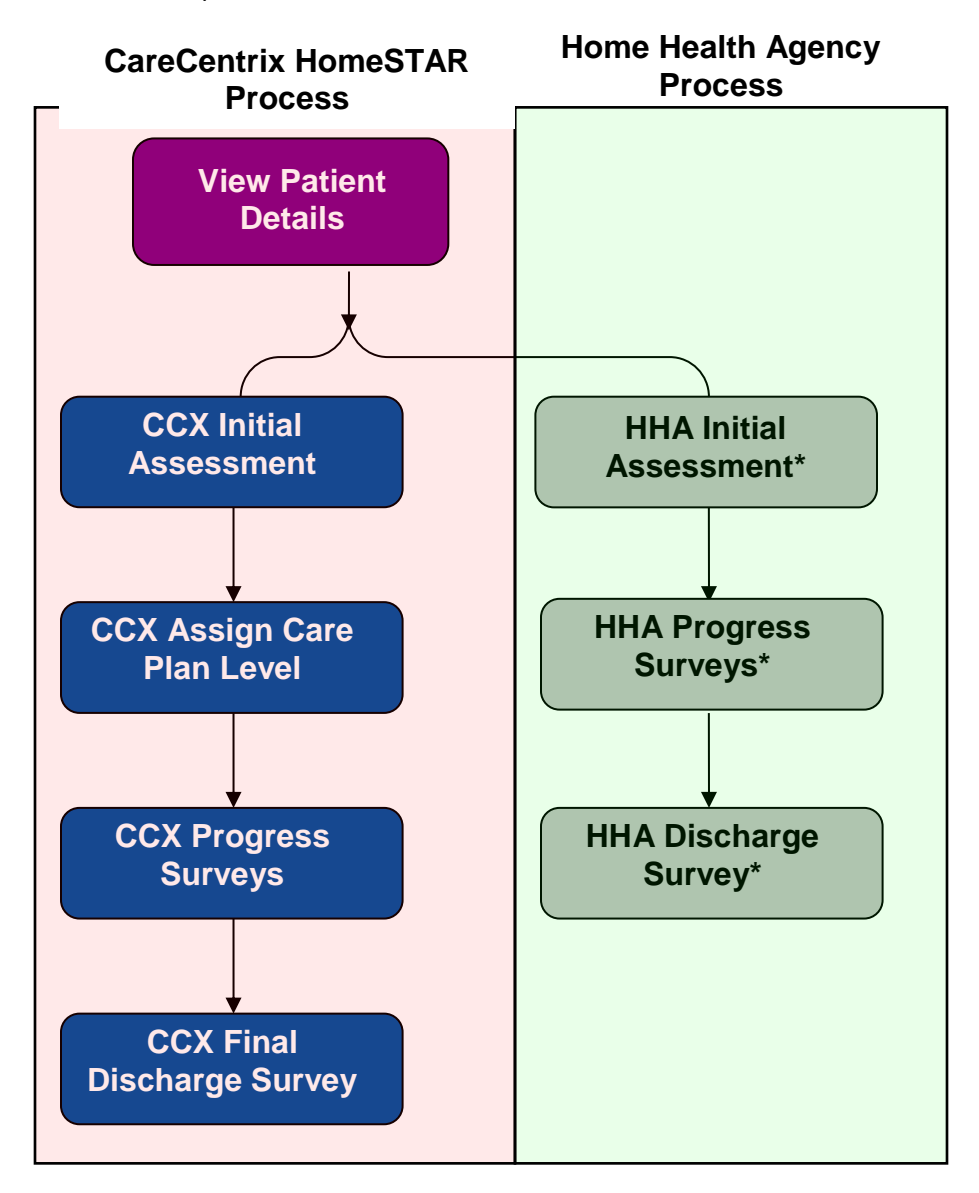

### Access the HomeSTAR Application

Access to the HomeSTAR application is provided through the CareCentrix Provider Portal. To access the CareCentrix Provider Portal, open an Internet Explorer internet browser and navigate to <u>https://www.carecentrixportal.com</u>. Enter your email address and password to access the portal.

Once logged into the Portal application, the HomeSTAR module should appear as a part of the menu on the left hand side of the welcome screen as illustrated below:

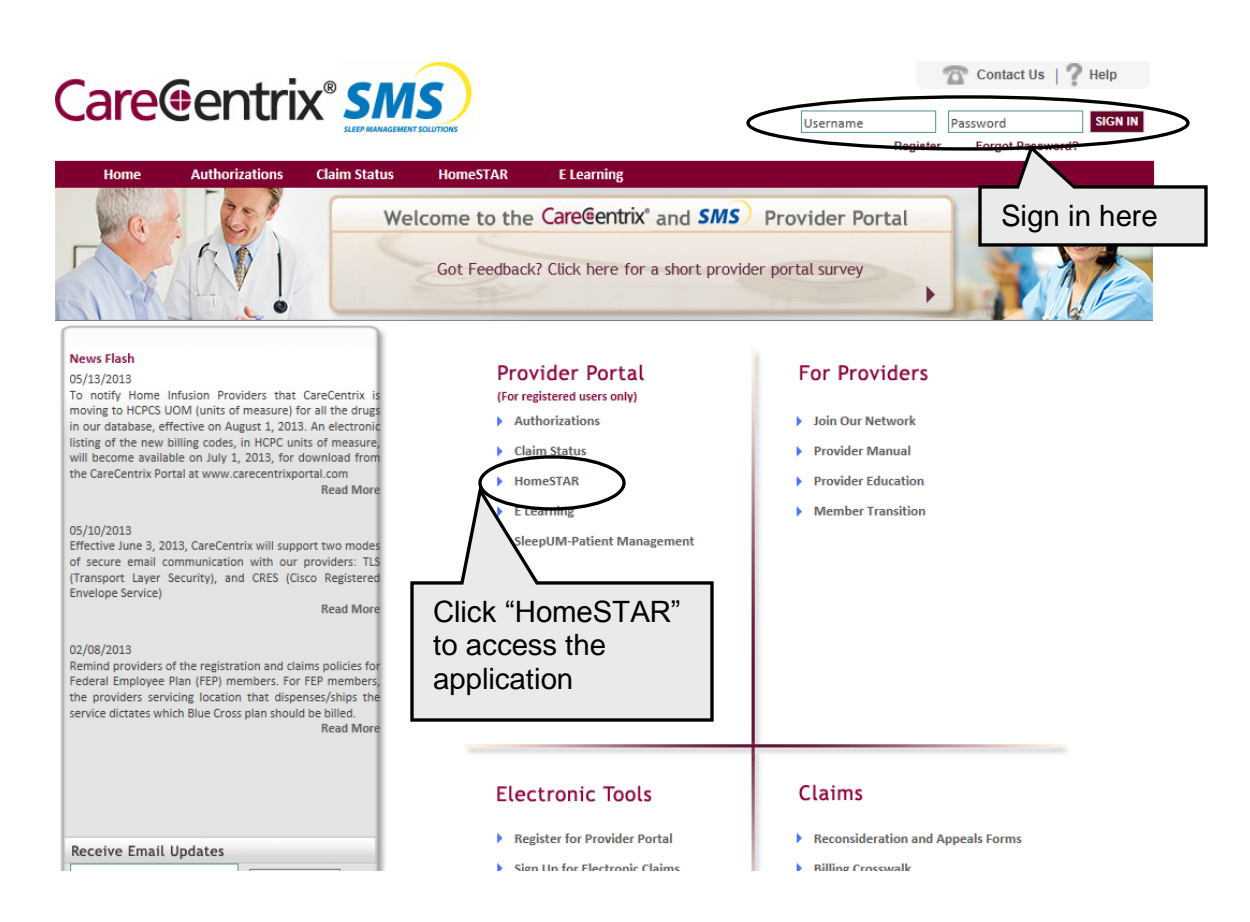

The application will open allowing you to perform the following functions:

- Complete patient's initial assessments
- Complete progress surveys
- Discharge a patient

To log out of the application click the "x" in the upper right corner of your browser window.

### **Find a Patient**

When you log in to the HomeSTAR application the screen you will see the screen below which requires you enter the Intake ID and Last name of the patient. You can find the Intake ID on the Service Authorization Form received from CareCentrix.

|                                | Care entrix the ancillary care advantage. |              | Care Transitions Program |
|--------------------------------|-------------------------------------------|--------------|--------------------------|
|                                | Patient Search                            |              | Welcome Elizabeth Selm!  |
|                                | Intake ID*                                | Last Name*   | Print                    |
| Enter Intake I to find patient | D & Last Name<br>surveys                  | Submit Clear |                          |

Once you enter in the Intake ID and the Last Name of the patient, the information for this patient will appear, as you see on the screen below:

|                                                            | Care@entrix"<br>the ancillary care advantage. |                   |              |              |               | Care Transitions Program |                           |          |             | am               |                     |               |               |                      |                          |                       |
|------------------------------------------------------------|-----------------------------------------------|-------------------|--------------|--------------|---------------|--------------------------|---------------------------|----------|-------------|------------------|---------------------|---------------|---------------|----------------------|--------------------------|-----------------------|
|                                                            | Patient Search                                | h                 |              |              |               |                          |                           |          |             |                  |                     |               |               |                      | Welcome El               | izabeth Selm!         |
| Patient Search will take you to<br>the patient search page |                                               |                   |              |              |               |                          | Bal                       | boa      | ]           |                  |                     | lej Print     |               |                      |                          |                       |
|                                                            | HHA Agency                                    | Patient<br>Number | Intake<br>ID | Last<br>Name | First<br>Name | Gender                   | Address                   | City     | Zip<br>Code | Date of<br>Birth | CCX Care<br>Manager | Admit<br>Date | Care<br>Level | HHA Next<br>Activity | HHA Activity<br>Due Date | Discharge<br>Hospital |
|                                                            | BAYADA<br>NURSES, INC<br>TEMPE - AZ           | 5410              | 757806       | Balboa       | Rocky         | М                        | 12454<br>Adrian<br>Street | PATERSON | 07514       | 05/12/1948       | eakeoug             | 06/19/2010    | 1             | Discharge            | 07/19/2010               | Mercy<br>Philadelphia |

Below is a description of each field that is presented on the Assigned Patients screen. Note that some fields have up and down arrows in the header row. In these fields, you can sort the patients in ascending or descending order by clicking on the up or down arrows.

| Field                | Description                                           |
|----------------------|-------------------------------------------------------|
| HHA Agency           | Home Health Agency who is caring for the patient      |
| Patient Number       | CareCentrix's assigned Patient number for the patient |
| Intake ID            | CareCentrix's assigned Intake ID for the patient      |
| Last Name/First Name | Patient's name information                            |
| Gender               | Patient's gender                                      |
| Address              | Patient's home address                                |
| City                 | Patient's city                                        |
| Zip Code             | Patient's 5 digit zip code                            |
| Phone Number         | Patient's phone number                                |
| Date of Birth        | Patient date of birth                                 |

| CCX Care Manager      | Name of the HomeSTAR Nurse Coach                                  |
|-----------------------|-------------------------------------------------------------------|
| Admit Date            | The date the record is created within CareCentrix's system        |
| Care Level            | The care level assigned to the patient.                           |
| HHA Next Activity     | The next activity to be completed by the Home Health Agency       |
| HHA Activity Due Date | Due date for the Home Health Agency to complete the next activity |
| Discharge Hospital    | The name of the hospital that the patient was discharged from     |

### **Initial Assessment**

#### The Purpose of the HHA Initial Assessment

A key component of the HomeSTAR program, the Initial Assessment and the agency's Medication Reconciliation/Audit tool is to be submitted to the HomeSTAR team within two days of the first visit. The Medication tool can be uploaded by using the "Add Attachment" link at the bottom of the assessment page, faxed to 866-224-6767, or scanned to <u>homestar@carecentrix.com</u>.

The HomeSTAR Nurse Coach will reach out to the patient to conduct an assessment as well, but it is incredibly valuable to have the patient's professional assessment by the home health nurse. The HomeSTAR team will use this information to assess the risk of hospital readmission for the patient and determine a care plan. It is very important to send timely and accurate information. The HomeSTAR Nurse Coach may reach out to you or the Agency for more information if needed.

These surveys will be evaluated throughout the program for effectiveness and may be revised.

We welcome any feedback on the effectiveness of the questions and processes in place as part of the program.

#### **Completing the HHA Initial Assessment**

When you double click the patient who has the next Activity due as "Assessment", the screen below will open. Along the left hand side you will see options for all surveys for this patient. You cannot complete any other surveys until the HHA Initial Assessment is completed.

Along the top of all surveys you will see patient demographic information.

| Care@en                | t <b>rix</b><br>ancillary care <b>adv</b> | vantage.                                                                                                    | Car                           | e Trans           | sitions            | Program                           |                           |
|------------------------|-------------------------------------------|----------------------------------------------------------------------------------------------------|-------------------------------|-------------------|--------------------|-----------------------------------|---------------------------|
| Patient Search         |                                           |                                                                                                    |                               |                   |                    | Welcome Elizabeth Selm!           |                           |
| HHA Initial Assessment |                                           |                                                                                                    |                               |                   |                    | -                                 |                           |
| HHA Drogroop Suprov    | Patient Number                            | 2903                                                                                                    | Intake ID                     | 852179            | 9                  | 🖨 Print                           |                           |
| nna Progress Survey    | First Name                                | BO                                                                                                    | Last Name                     | PEEP              |                    |                                   |                           |
| HHA Discharge Survey   | Phone Number<br>Primary ICD-9             | (852)-454-5445<br>ACUTE AND SUBACUTE IRIDOCYCLITIS<br>{ANTERIOR UVEITIS} {CYCLITIS}<br>{IRIDOCYCLITIS} {IRITIS} ACUTE,<br>SUBACUTE | Care Level<br>Secondary ICD-9 | INJURY            | / TO SCIATIC NERVE |                                   | Click<br>here to<br>print |
|                        | PCP Last Name                             |                                                                                                    | PCP Phone Num                 | ber               |                    |                                   | the                       |
|                        | Ordering Physician Last<br>Name           | Lamb                                                                                                    | Ordering Physic<br>Number     | ian Phone (854)-5 | 554-8845           | (                                 |                           |
|                        |                                           | Questions                                                                                                    |                               | Sca               | ale                | Comments<br>(max 1000 characters) |                           |
|                        |                                           | CAREGIVER INFORMATION                                                                                                    |                               |                   |                    |                                   |                           |
|                        | Does the patient have sor                 | neone involved in managing their heal                                                                                              | thcare? *                     | -Select-          | ~                  | ~ >                               |                           |
|                        |                                           | DISCHARGE ORDERS                                                                                                    |                               |                   |                    |                                   |                           |
|                        | Does the patient understa                 | nd their discharge orders?                                                                                                    |                               | -Select-          | ¥                  | ~ ~                               |                           |
|                        |                                           | MEDICATION RECONCILIATION                                                                                                    |                               |                   |                    |                                   |                           |
|                        | How many medications is                   | the patient taking? *                                                                                                    |                               | -Select- 💙        |                    | ×<br>*                            |                           |
|                        | Did you identify discrepan                | cies in the medication reconciliation pr                                                                                           | ocess?*                       | -Select- 💙        |                    | ~ ~                               |                           |
|                        | Does the patient understa                 | nd their medications' potential side eff                                                                                           | ects? *                       | -Select-          | ~                  | < >                               |                           |
|                        | Did you review the followir               | ng sources during the Medication Reco                                                                                              | inciliation:                  |                   |                    |                                   |                           |
|                        | Medications in the home?                  | *                                                                                                    |                               | -Select- 🗸        |                    | < ×                               |                           |

Descriptions of the fields are below:

| Field                   | Description                                                                                               |
|-------------------------|----------------------------------------------------------------------------------------------------|
| Patient Number          | CareCentrix's assigned Patient number for the patient                                                     |
| Intake ID               | CareCentrix's assigned Intake ID for the patient                                                          |
| Last Name/First Name    | Patient's name information                                                                                |
| Phone Number            | Patient's phone number                                                                                    |
| Care Level              | The care level assigned to the patient.                                                                   |
| Primary ICD-9           | The diagnosis code reported by the health plan, necessitating the home care                               |
| Secondary ICD-9         | The diagnosis code that supports a service ordered that is not already supported by the Primary Diagnosis |
| Primary Care Physician  | Primary care physician's last name                                                                        |
| Last Name               |                                                                                                    |
| Phone Number            | Primary care physician phone number                                                                       |
| Ordering Physician Last | Ordering physician last name                                                                              |
| Name                    |                                                                                                    |
| Phone Number            | Ordering physician phone number                                                                           |

To complete the survey, select the appropriate responses from the drop down boxes and input any notes relating to the questions in the comment boxes to the right of the responses. The

responses should mirror the information that the nurse received when she met with the patient in their home. All questions with an asterisk (\*) behind the question are mandatory questions and must be completed before submission.

| Questions                                                                          | Scale      | Comments<br>(max 1000 characters) |                    |                     |
|------------------------------------------------------------------------------------|------------|-----------------------------------|--------------------|---------------------|
| CAREGIVER INFORMATION                                                              |            |                                   |                    |                     |
| Does the patient have someone involved in managing their<br>healthcare? *          | -Select-   | X                                 |                    |                     |
| DISCHARGE ORDERS                                                                   |            |                                   |                    |                     |
| Does the patient understand their discharge orders?                                | -Select-   | ~ >                               | V Comple           | ete any             |
| MEDICATION RECONCILIATION                                                          |            |                                   | \ comme            | ent box to          |
| How many medications is the patient taking? *                                      | -Select- 💙 | <<br>×                            | provide<br>details | e more<br>regarding |
| Did you identify discrepancies in the medication reconciliation process? $^{\ast}$ | -Select- 💙 | < >                               | the                |                     |
| Does the patient understand their medications' potential side effects? *           | -Select-   | ~ >                               |                    |                     |
| Did you review the following sources during the Medication Reconcilia              | ation:     |                                   |                    |                     |
| Medications in the home? *                                                         | -Select- 💙 | <                                 |                    |                     |
|                                                                                    |            |                                   |                    |                     |

#### Saving a Survey for Later

If you need to leave a survey and complete it later, scroll to the bottom of the survey and click on the "Save" button, as shown below:

| CareCentrix-CTP HHA Initial Survey Page - Windows                | Internet Explorer                                                                           |                                |                                |                                                   |
|------------------------------------------------------------------|---------------------------------------------------------------------------------------------|--------------------------------|--------------------------------|---------------------------------------------------|
| https://ctp.carecentrixportal.com/ctp/proHHAInitialSurvey.action |                                                                                             |                                |                                | ✓ <sup>4</sup> / <sub>4</sub>                     |
|                                                                  | CAREGIVER INFORMATION                                                                       |                                |                                | <u>^</u>                                          |
|                                                                  | Does the patient have someone involved in managing their healthcare? *                      | Yes                            | < >                            |                                                   |
|                                                                  | Where is their Caregiver located? *                                                         | Lives with patient             | < >                            |                                                   |
|                                                                  | How does the caregiver help the patient?                                                    | Medications                    | ~ ~                            |                                                   |
|                                                                  | DISCHARGE ORDERS                                                                            |                                |                                |                                                   |
|                                                                  | Does the patient understand their discharge orders?                                         | Somewhat                       |                                |                                                   |
|                                                                  | MEDICATION RECONCILIATION                                                                   |                                |                                |                                                   |
|                                                                  | How many medications is the patient taking? *                                               | 3-4                            | < >                            |                                                   |
|                                                                  | Did you identify discrepancies in the medication reconciliation process? $^{\ast}$          | Yes 💌                          | < >                            |                                                   |
|                                                                  | Does the patient understand their medications' potential side effects? $^{\ast}$            | Partial understanding 💌        | <u></u>                        |                                                   |
|                                                                  | Did you review the following sources during the Medication Reconc                           | iliation:                      |                                |                                                   |
|                                                                  | Medications in the home? *                                                                  | Yes                            |                                |                                                   |
|                                                                  | Discharge paperwork? *                                                                      | Yes 💌                          | < >                            |                                                   |
|                                                                  | Ask the patient of any other drugs they are taking *                                        | Yes                            |                                | $\frown$                                          |
|                                                                  | How are you submitting your Medication Audit tool to CareCentrix?                           | Fax 🗸                          | <ul> <li></li> <li></li> </ul> | Click on the                                      |
|                                                                  | APPOINTMENT FOLLOW-UP                                                                       |                                |                                | "Save" icon                                       |
|                                                                  | Does the patient have follow-up physician appointments scheduled<br>*                       | 1? -Select- 🗸                  |                                | to save an                                        |
|                                                                  | SYMPTOM MANAGEMENT                                                                          |                                | /                              |                                                   |
|                                                                  | Is the patient clear about the signs that would require them to call the nurse or doctor? * | -Select-                       |                                | unfinished                                        |
|                                                                  | Are there any particular concerns you have about the patient's recovery? $^{\ast}$          | -Select- V                     |                                | <sup>survey</sup> ∫                               |
|                                                                  | Recommended # of visits over time :                                                         | -Select-                       | -Select-                       |                                                   |
|                                                                  | Submit                                                                                      | Save                           |                                |                                                   |
| /<br>/ctp/updateProvHHASurveyResponse.action                     |                                                                                             |                                |                                | Internet 100% •                                   |
| Start O Inbox - Microsoft Out                                    | nsition Progr 📵 Provider Portal User 🎦 CTP - Network 📝                                      | CareCentrix Provider 🛛 🖉 CareC | Centrix-CTP HH                 | 99%     9%     10:28 AM     10:28 AM     10:28 AM |

You will see a message that the survey has been successfully saved and you can return to this survey to complete it and submit it at a later time.

| Care@er                | ntrix<br>ancillary care adv                | vantage.                                                         | Care Tra                           | ansition               | s Program                   |
|------------------------|--------------------------------------------|------------------------------------------------------------------|------------------------------------|------------------------|-----------------------------|
| Home                   |                                            |                                                                  | Welcome CAF                        | RECENTRIX PORTAL       | PROVIDER DEMONSTRATION!     |
| HHA Initial Assessment | HHA Initial Survey is                      | Successfully Saved                                               |                                    |                        |                             |
| HHA Progress Survey    |                                            |                                                                  |                                    |                        | Message                     |
| HHA Discharge Survey   | Patient Number                             | 1254867                                                          | Intake ID                          | 2.0                    | inticution                  |
| nna bischarge survey   | First Name                                 | Tampa                                                            | Last Name                          | Test                   | indicating                  |
|                        | Phone Number                               | (813)-555-4121                                                   | Care Level                         | Level 1 - (4-8 visits) | that your                   |
|                        | Primary ICD-9                              | INJURY TO PERIPHERAL NERVE(S) OF<br>PELVIC GIRDLE AND LOWER LIMB | Secondary ICD-9                    | CONCUSSION             | survey has                  |
|                        | PCP Last Name                              | Rockwell                                                         | PCP Phone Number                   | (727)-555-4864         | been saved                  |
|                        | Ordering Physician Last<br>Name            | Stevens                                                          | Ordering Physician Phone<br>Number | (727)-555-4154         |                             |
|                        |                                            | Questions                                                        | Scale                              | C<br>(max 1)           | comments<br>000 characters) |
|                        | CARI                                       | EGIVER INFORMATION                                               |                                    |                        |                             |
|                        | Does the patient have sor<br>healthcare? * | neone involved in managing their                                 | Yes                                | ×                      |                             |

#### Submitting the HHA Initial Assessment

Once you have completed all assessment questions, click on the "Submit" button at the bottom of the Assessment screen.

| Medications in the home? * Discharge paperwork? * Ask the patient of any other drugs they are taking * How are you submitting your Medication Audit tool to CareCentrix? * | Yes 💌<br>Yes 💌<br>Fax 💌  | Attn: Lynn Smith                                              |
|----------------------------------------------------------------------------------------------------|--------------------------|---------------------------------------------------------------|
| Discharge paperwork? *<br>Ask the patient of any other drugs they are taking *<br>How are you submitting your Medication Audit tool to CareCentrix? *                      | Yes V<br>Yes V           | Attn: Lynn Smith                                              |
| Ask the patient of any other drugs they are taking *<br>How are you submitting your Medication Audit tool to CareCentrix? *                                                | Yes V<br>Fax V           | Attn: Lynn Smith                                              |
| How are you submitting your Medication Audit tool to CareCentrix? *                                                                                                    | Fax                      | Attn: Lynn Smith                                              |
|                                                                                                    |                          |                                                               |
| APPOINTMENT FOLLOW-UP                                                                                                    |                          |                                                               |
| Does the patient have follow-up physician appointments scheduled? $^{\ast}$                                                                                                | Yes 💙                    | medications prior to their of their                           |
| What is the date of the Appointment? *                                                                                                    | 03/27/2010               | ~ >                                                           |
| Click on the                                                                                                    | Caregiver                | Their husband will take them to the Dr.                       |
| "Submit"                                                                                                    |                          |                                                               |
| icon to send the signs that would require them to call a completed                                                                                                    | Partial understanding    | Not sure that they will call in their Dr. vs. going to the ER |
| survey u have about the patient's                                                                                                    | Yes 👻                    | scripts for two different types of beta blockers              |
| Recommended # of visits over time :                                                                                                    | Level 1 - 4-8 visits 🛛 💙 | Caregiver 💉                                                   |
| Submit                                                                                                    | Save                     |                                                               |

If not all mandatory questions are completed, then you will see the following message:

Please enter responses for all Mandatory Questions(s) marked with \*:

| Notice to co | omplete              | entrix<br>the ancillary care adv           | antage.                                                          | Care Tra                                          | Care Transitions Program                  |                  |  |  |  |  |
|--------------|----------------------|--------------------------------------------|------------------------------------------------------------------|---------------------------------------------------|-------------------------------------------|------------------|--|--|--|--|
| Mandatory    | -                    | _                                          |                                                                  | Welcome CARECENTRIX PORTAL PROVIDER DEMONSTRATION |                                           |                  |  |  |  |  |
| Questions    | Г                    | Please enter respon                        | nses for all Mandatory Questions(s) n                            | narked with *                                     |                                           |                  |  |  |  |  |
|              | HHA Discharge Survey | Patient Number                             | 1254867                                                          | Intake ID                                         | 2223814                                   | 🖨 Print          |  |  |  |  |
|              |                      | First Name                                 | Tampa<br>(912) 555 4121                                          | Last Name                                         | Test                                      |                  |  |  |  |  |
|              |                      | Primary ICD-9                              | INJURY TO PERIPHERAL NERVE(S) OF<br>PELVIC GIRDLE AND LOWER LIMB | Secondary ICD-9                                   | CONCUSSION                                |                  |  |  |  |  |
|              |                      |                                            | Rockwell                                                         | II PCP Phone Number (727)-555-4864                |                                           |                  |  |  |  |  |
|              |                      | Ordering Physician Last<br>Name            | Stevens                                                          | Ordering Physician Phone<br>Number                | e (727)-555-4154                          |                  |  |  |  |  |
|              |                      |                                            | Questions                                                        | Scale                                             | Comme<br>(max 1000 ch                     | nts<br>aracters) |  |  |  |  |
|              |                      | CARE                                       | GIVER INFORMATION                                                |                                                   |                                           |                  |  |  |  |  |
|              |                      | Does the patient have son<br>healthcare? * | neone involved in managing their                                 | Yes                                               | ×                                         | < >              |  |  |  |  |
|              |                      | Where is their Care                        | giver located? * 🔺                                               | -Select-                                          |                                           | < >              |  |  |  |  |
|              |                      | How does the care                          | giver help the patient?                                          | Medications                                       | All activities, but most important        | eds are          |  |  |  |  |
|              |                      | DI                                         | SCHARGE ORDERS                                                   |                                                   |                                           |                  |  |  |  |  |
|              |                      | Does the patient understa                  | nd their discharge orders?                                       | Somewhat                                          | Not really, they know to change their dre | ow how Assing,   |  |  |  |  |

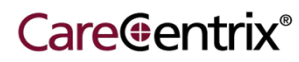

Upon clicking "Submit" on a completed survey, the system provides an opportunity to review the answers and make any edits to the survey by selecting "Edit Survey". If no edits are necessary, then select "Confirm Submission" to submit the responses.

| l<br>* | Does the patient have follow-up                                                                                             | physician appointments scheduled? | Yes ¥                   | medications prior to their                                 |
|--------|----------------------------------------------------------------------------------------------------|-----------------------------------|-------------------------|------------------------------------------------------------|
|        | What is the date of the Appointment? *       03         What is the transportation plan to get to this appointment?       C |                                   | 03/27/2010              | ×                                                          |
|        |                                                                                                    |                                   | Caregiver               | Their husband will take them to the Dr.                    |
|        | SYMPTOM                                                                                                    | MANAGEMENT                        |                         |                                                            |
| 1      | Is the patient clear about the signs that would require them to call the $\hfill line$ nurse or doctor? *                   |                                   | Partial understanding 💉 | Not sure that they will call their Dr. vs. going to the ER |
|        | Click to send the                                                                                                    | you have about the patient's      | Yes 😒                   | Click to edit the survey                                   |
| Ľ      |                                                                                                    | me :                              | Level 1 - 4-8 visits 💙  |                                                            |
|        |                                                                                                    | Confirm Submission                | Edit Survey             |                                                            |

A confirmation message will appear confirming your successful submission as seen in the illustration below.

| Care@e                                        | ntrix<br>ancillary care advantage. Care Transitions Program                                                                                                    |
|-----------------------------------------------|----------------------------------------------------------------------------------------------------|
| Home                                          | Welcome CARECENTRIX PORTAL PROVIDER DEMONSTRATION!                                                                                                    |
| HHA Initial Assessment<br>HHA Progress Survey | HHA Initial Assessment Survey has been successfully submitted to CareCentrix for Intake ID 2223814. Thank you for your online submission.<br>Provider agrees that it shall at all times to comply with all applicable :                                                                                                    |
| HHA Discharge Survey                          | <ul> <li>(1)HIPAA (as hereinafter defined) rules and regulations and will not use or disclose any "Protected Health Information" (PHI), as defined in and subject to protection under the Health Insurance Portability and Accountability Act of 1996 (as amended, modified or superseded from time to time, "HIPAA"), the final Privacy Rule as set forth in 45 C.F.R. Parts 160 and 164) (as amended, modified or superseded from time to time, the "Privacy Rule") and the final Security Rule as set forth in 45 C.F.R. Parts 160 and 164) (as amended, modified or superseded from time to time, the "Privacy Rule") and the final Security Rule as set forth in 45 C.F.R. Parts 160 and 164) (as amended, modified or superseded from time to time, the "Security Rule"); and</li> <li>(2)The Health Information Technology for Economic and Clinical Health Act rules and regulations as included in the American Recovery and Reinvestment Act of 2009, Public Law 111-5 (as amended, modified or superseded from time ("HITECH") (collectively, HIPAA, the Privacy Rule"); and the Privacy Rule "Becurity Rule and y other federal or state laws, rules or regulations relating to the protection of health Information is referred to herein being collectively the "Disclosure Rules"), in connection with all patient information</li> </ul> |
|                                               | Confidentiality Notice<br>The information contained on this screen is confidential information. If you are not the intended recipient, or the employee or agent<br>responsible for delivering this message to the intended recipient, you are hereby notified that any dissemination, distribution or copying<br>of this communication is strictly prohibited. If you have received this communication in error, please notify us immediately by telephone.<br>Thank you.                                                                                                    |

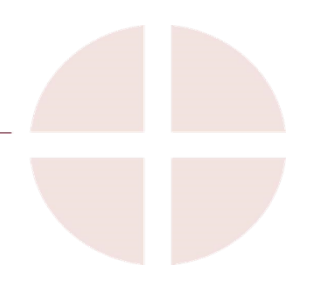

### **Progress Surveys**

#### The Purpose of the Progress Surveys

Ongoing updates and assessments are another important part of the HomeSTAR program. The HomeSTAR Nurse Coach will outreach to the patients in the program, but it is not a substitute for the very important feedback we can only get from our partner Nurses in the home. The program is designed with a minimum of bi-weekly assessments (approximately every 15 days) to be submitted to the HomeSTAR Nurse Coach team with your assessment of the patient's recovery and mobility progress, compliance with the medication regimen, follow-up visit status, etc. These Progress Surveys help the HomeSTAR team determine if more visits or additional care is needed for the patient.

#### **Completing the Progress Survey**

When you double click a patient with the next Activity due as "Survey 1" (Survey 2, Survey 3, etc.), the Progress Survey screen below will open. Along the left hand side you will see options for all surveys for this patient. You cannot complete another Initial Assessment, but you can complete a Discharge survey if the patient is ready for discharge at any time after the Initial Survey.

| rogress    | Care@er                | ntrix                                                 |                                                                                    | Care Tr                            | ansition         | s Program                         |                 |
|------------|------------------------|-------------------------------------------------------|------------------------------------------------------------------------------------|------------------------------------|------------------|-----------------------------------|-----------------|
| urvey      | tne                    | ancillary care ac                                     | ivantage.                                                                          |                                    | ansition         | Strogram                          |                 |
| ighlighted | Home                   |                                                       |                                                                                    | Welcome CA                         | RECENTRIX PORTAL | PROVIDER DEMONSTRATION!           | 1               |
|            | HHA Initial Assessment | Patient Number                                        | 1254867                                                                            | Intake ID                          | 2223814          | 🖨 Print                           |                 |
|            | * HHA Progress Survey  | First Name                                            | Tampa                                                                              | Last Name                          | Test             |                                   |                 |
|            | HHA Discharge Survey   | Primary ICD-9                                         | (813)-555-4121<br>INJURY TO PERIPHERAL NERVE(S) OF<br>PELVIC GIRDLE AND LOWER LIMB | Care Level<br>Secondary ICD-9      | CONCUSSION       |                                   |                 |
|            |                        | PCP Last Name                                         | Rockwell                                                                           | PCP Phone Number                   | (727)-555-4864   |                                   |                 |
|            |                        | Ordering Physician<br>Last Name                       | Stevens                                                                            | Ordering Physician Phone<br>Number | (727)-555-4154   |                                   |                 |
|            |                        |                                                       | Questions                                                                          |                                    | Scale            | Comments<br>(max 1000 characters) |                 |
|            |                        |                                                       | DISCHARGE ORDERS                                                                   |                                    |                  |                                   |                 |
|            |                        | Is the patient following h                            | is/hers Discharge Orders? *                                                        |                                    | -Select-         | ▼ ×                               |                 |
|            |                        |                                                       | MEDICATION RECONCILIATION                                                          |                                    |                  |                                   |                 |
|            |                        | Since your last visit, has<br>existing medications? * | the patient started taking any new med                                             | ications or stopped any            | -Select-         | ▼                                 |                 |
|            |                        | (If on medications) Has<br>Fatigue, dizziness, loss   | the patient noticed any side effects from of appetite, etc. ) $^{\star}$           | their medications? (ex.            | -Select-         | ▼<br>×                            |                 |
|            |                        | (If on medications) Has                               | the patient had any trouble getting their                                          | prescriptions filled? *            | -Select-         | ▼ <                               |                 |
|            |                        |                                                       | APPOINTMENT FOLLOW-UP                                                              |                                    |                  |                                   |                 |
|            |                        | Since our last conversat                              | ion, has the patient had a follow-up phy                                           | sician visit? *                    | Select           | ▼                                 |                 |
|            |                        | Does the patient have a                               | n appointment scheduled to see their pl                                            | nysician? *                        | Select           | ▼                                 |                 |
|            |                        |                                                       | SYMPTOM MANAGEMENT                                                                 |                                    |                  |                                   |                 |
|            |                        | Since your last visit, has                            | the patient been admitted to the hospit                                            | al? *                              | Select           | ▼ ×                               |                 |
|            |                        | Since your last visit, has                            | the patient been admitted to the ER? *                                             |                                    | Select           | ▼ ×                               |                 |
|            |                        | Do you have any particu<br>time? *                    | lar concerns about the patient's progres                                           | s towards recovery at this         | -Select-         | ▼                                 |                 |
|            |                        |                                                       |                                                                                    |                                    |                  |                                   |                 |
| Done       |                        |                                                       |                                                                                    | Production of the Product of       |                  |                                   | anternet 🔍 100' |

- Select the appropriate responses as displayed in the drop-down boxes based on the nurse's assessment of the patient. Enter information in the comments fields to add more details about the responses provided. Mandatory questions are marked by an asterisk.
- Click the Save button to store the responses without submitting. Updates can be made to all responses in the survey.
- Click the Submit button. Survey responses are permanently saved and added to the patient record.

#### **Discharge Surveys**

#### The Purpose of the Discharge Survey

There are three situations where the discharge survey will be competed:

- 1. At the conclusion of the visits for the patient's care level plan; or
- 2. It is clear the patient is no longer at a high risk for readmission, or
- 3. The patient opts to disenroll from the program for any reason.

In each case, you as the HomeSTAR nurse will need to conduct a final assessment to document the progress while in the program.

#### HHA Discharge Survey

When you double click a patient with the next Activity due as "Discharge" the Discharge Survey screen below will open.

Along the left hand side you will see options for all surveys for this patient. You can opt to complete another Progress Survey if you feel that the member is not ready for Discharge. Conversely, you can opt to complete a discharge survey any time after the initial survey is completed if you would like to discharge the patient from the program earlier than specified. In either case, please contact the HomeSTAR Nurse Coach to discuss additional visits or an early discharge for the patient.

| Care Gentrix<br>the ancillary care advantage. Care Transitions Program                                              |                                                                                                    |                                                                                                    |                                                                                                    |                                                                                                    | ram          |
|----------------------------------------------------------------------------------------------------|----------------------------------------------------------------------------------------------------|----------------------------------------------------------------------------------------------------|----------------------------------------------------------------------------------------------------|----------------------------------------------------------------------------------------------------|--------------|
| Home                                                                                                    |                                                                                                    |                                                                                                    | Welcome CAF                                                                                                    | RECENTRIX PORTAL PROVIDER DEM                                                                                                    | IONSTRATION! |
| Home<br>HHA Initial Assessment<br>HHA Progress Survey<br>HHA Discharge Survey<br>Discharge<br>Survey<br>highlighted | Patient Number<br>First Name<br>Phone Number<br>Primary ICD-9<br>PCP Last Name<br>Ordering Physician Last<br>Name<br>Dischary<br>Does the Pa<br>Has medica | 1254867<br>Tampa<br>(813)-555-4121<br>INJURY TO PERIPHERAL NERVE(S) OF<br>PELVIC GRDLE AND LOWER LIMB<br>Rockwell<br>Stevens<br>ge Assessment Form - Patient has m<br>Can<br>Questions<br>tient understand their Medical Conditi<br>tion reconciliation been completed with | Welcome CAI<br>Intake ID<br>Last Name<br>Care Level<br>Secondary ICD-9<br>PCP Phone Number<br>Ordering Physician Phone<br>Number<br>et Goals and is able to assu<br>eCentrix Plan of Care<br>on? * -Select<br>th the Patient? * -Select | RECENTRIX PORTAL PROVIDER DEN 2223814 Test Level 1 - (4-8 visits) CONCUSSION (727)-555-4864 (727)-555-4154 me responsibility for care - Refer to scale (max 1000 characters) t- | IONSTRATION! |
|                                                                                                    | Does the Pa<br>Does the Pa<br>Date of Last<br>Discharge F                                                                                                  | Itient have a POP and/or Specialist Fo<br>Itient know how to respond to a worse<br>Visit: *<br>Request Date: *<br>Discharge Reaso                                                                                                    | ning condition? * -Select-                                                                                                    |                                                                                                    |              |

- Select the appropriate responses as displayed in the drop-down boxes based on the nurse's assessment of the patient. Enter information in the comments fields to add more details about the responses provided. Mandatory questions are marked by an asterisk.
- Indicate the date of the last visit. Select the appropriate date using the calendar option.
- Indicate the recommended date of discharge. Select the appropriate date using the calendar option.
- Select the appropriate discharge reason from the Discharge Reason drop-down list box.
- Click the Save button to store the responses without submitting. Updates can be made to all responses in the survey before it is submitted.
- Click the Submit button. Survey responses are permanently saved and added to the patient record.

Note: Multiple HHA discharge surveys can be entered in the HOMESTAR system. The Care Manager will enter the final discharge reason in the CCX Discharge Survey to formally discharge the patient from the program.

#### HHA Discharge Survey – Submitting the survey

When you complete the discharge survey and click submit, you will have a chance to review your responses for accuracy. You will also have the opportunity to print the survey responses and/or save the survey as an electronic file in a .PDF format. A .PDF can be read by the free Adobe Acrobat reader and can be found at <u>www.adobe.com</u>.

| Home       Welcome Test Bayadat         HHA Initial Assessment       Patient Number       3732467       Intake ID       4172109       Image: Comparison of the comparison of the comparison o | Care                                                                          | eentrix®                                                                                                    | HomeSTAI                                                                                                    | R Program            |
|----------------------------------------------------------------------------------------------------|-------------------------------------------------------------------------------|----------------------------------------------------------------------------------------------------|----------------------------------------------------------------------------------------------------|----------------------|
| H1A Initial Assessment         H1A Progress Survey         H1A Discharge Survey         H1A Discharge Survey         Pirst Name       Gettin       Last Name       There         Pinone Number       (99)-999-9999 Ex1-999       Care Level       Level 1- (4-8 visits)         Pinone Number       (99)-999-9999 Ex1-999       Care Level       Level 1- (4-8 visits)         Pinone Number       (99)-999-9999 Ex1-999       Care Care Devel       Level 1- (4-8 visits)         PCP Last Name       Ordering Physician Phone<br>Number       Ordering Physician Phone<br>Number       Comments         Discharge Assessment Form - Patient has met Goals and is able to assume responsibility for Care - Refer to<br>Care CareCentrix Plan of Care       Comments       Export the<br>Discharge         Does the patient understand his/her medical condition ?*       Select •       •       •       PDF version to<br>save as an<br>electronic file.         Does the patient know how to respond to a worsening condition?*       Select •       •       •       •         Dies the patient know how to respond to a worsening condition?*       Select •       •       •       •         Dies the patient know how to respond to a worsening condition?*       Select •       •       •       •       •         Dies the patient know how to respond to a worsening condition?*       Select • <th>Home</th> <th></th> <th></th> <th>Welcome Test Bayada!</th>                                                                                                    | Home                                                                          |                                                                                                    |                                                                                                    | Welcome Test Bayada! |
| Discharge Request Date: *                                                                                                    | Home<br>HHA Initial Assessment<br>HHA Progress Survey<br>HHA Discharge Survey | Patient Number     3732467       First Name     Gettin       Phone Number     (999)-999-9999 Ext-999       Primary ICD-10     PNEUMONIA, ORGANISM       UNSPECIFIED     PCP Last Name       Ordering Physician Last Name     CareCentrix I       Guestions       Discharge Assessment Form - Patient has met Goals CareCentrix I       Cuestions       Does the patient understand his/her medical condition ? *       Has medication reconciliation been completed with the patient have a PCP and/or Specialist follow-up so       Does the patient know how to respond to a worsening con       Date of Last Visit. *       Total # Jursing Visits       Discharge Request Date: * | Intake ID 4172109 Last Name There Care Level Level 1 - (4-3 visits) Secondary ICD-10 PCP Phone Number Ordering Physician Phone Number and is able to assume responsibility for care - Refer to Plan of Care Select  Select  Se | Welcome Test Bayadal |

Once you click "Confirm Submission", you will receive the confirmation screen below and your responses will be submitted into the HOMESTAR application.

| Care Gentrix<br>the ancillary care advantage. Care Transitions Program |                                                                                                    |  |  |  |  |
|------------------------------------------------------------------------|----------------------------------------------------------------------------------------------------|--|--|--|--|
| Patient Search                                                         | Welcome Elizabeth Selm!                                                                                                    |  |  |  |  |
| HHA Initial Assessment                                                 | HHA Discharge Survey has been successfully submitted to CareCentrix for Intake ID 757806. Thank you for your online submission.                                                                                                    |  |  |  |  |
| HHA Progress Survey                                                    | Provider agrees that it shall at all times to comply with all applicable :                                                                                                    |  |  |  |  |
| HHA Discharge Survey                                                   | (1)HIPAA (as hereinafter defined) rules and regulations and will not use or disclose any "Protected Health Information" (PHI), as<br>defined in and subject to protection under the Health Insurance Portability and Accountability Act of 1996 (as amended, modified<br>or superseded from time to time, "HIPAA"), the final Privacy Rule as set forth in 45 C.F.R. Parts 160 and 164) (as amended,<br>modified, or superseded from time to time, the "Privacy Rule") and the final Security Rule as set forth in 45 CFR 164(as amended,<br>modified or superseded from time to time, the "Security Rule") and the final Security Rule as set forth in 45 CFR 164(as amended,<br>modified or superseded from time to time, the "Security Rule"); and |  |  |  |  |
|                                                                        | (2)The Health Information Technology for Economic and Clinical Health Act rules and regulations as included in the American Recovery<br>and Reinvestment Act of 2009, Public Law 111-5 (as amended, modified or superseded from tie to time, "HITECH") (collectively, HIPAA,<br>the Privacy Rule, the Security Rule, HITECH and any other federal or state laws, rules or regulations relating to the protection of<br>health information is referred to herein being collectively the "Disclosure Rules"), in connection with all patient information<br>received, viewed or accessed by Provider for any reason.                                                                                                    |  |  |  |  |
|                                                                        | <u>Confidentiality Notice</u><br>The information contained on this screen is confidential information. If you are not the intended recipient, or the employee or agent<br>responsible for delivering this message to the intended recipient, you are hereby notified that any dissemination, distribution or copying<br>of this communication is strictly prohibited. If you have received this communication in error, please notify us immediately by telephone.<br>Thank you.                                                                                                    |  |  |  |  |

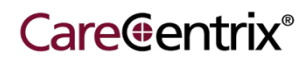

### Questions:

Please direct all questions about the completing the HomeSTAR Application to:

Phone: **1-888-571-6012** OR e-mail: <u>homestar@carecentrix.com</u>

Please include a description of the problem you are experiencing and a phone number to contact you for follow-up.